## MANUALE ISCRIZIONE E DOMANDA ON-LINE SERVIZIO MENSA SCOLASTICA

I genitori che per la prima volta accederanno ai servizi (alunni classi prime o nuovi iscritti), potranno iscriversi autonomamente al portale <u>https://villorba.ecivis.it</u>tramite la procedura di registrazione.

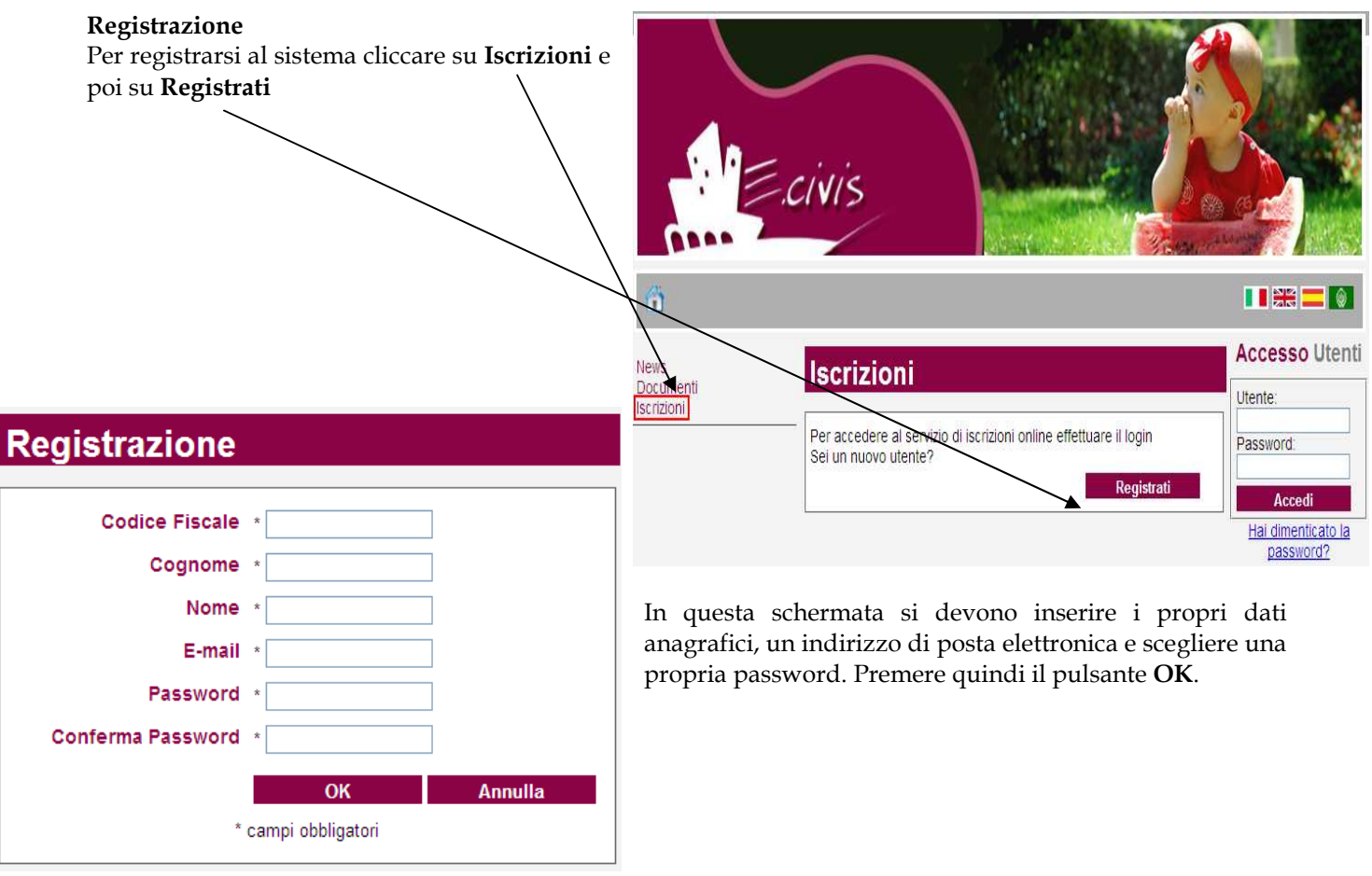

Una volta completata la registrazione è possibile eseguire l'accesso al sito utilizzando come codice utente il proprio codice fiscale e come password quella scelta.

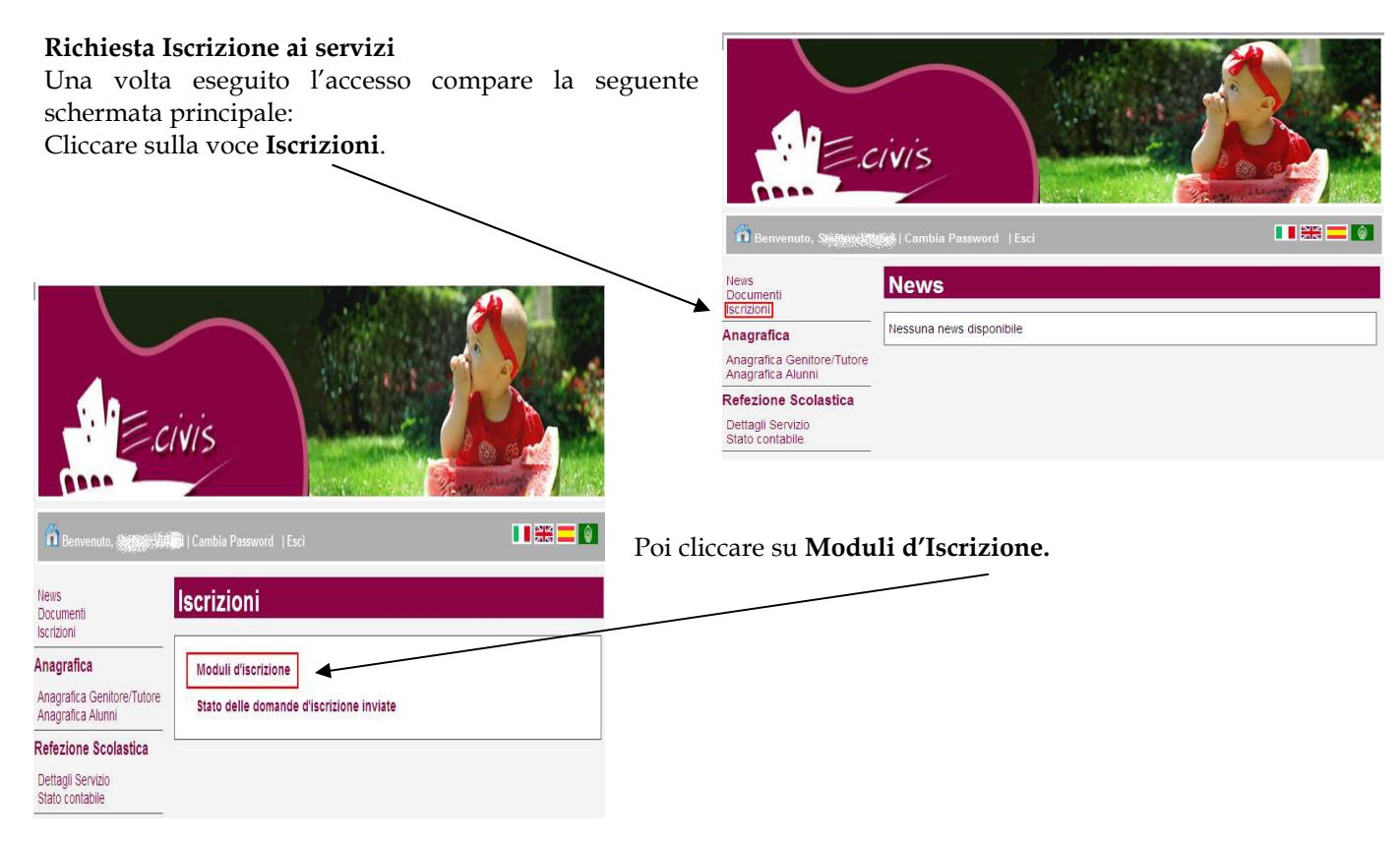

Selezionare il modulo richiesto

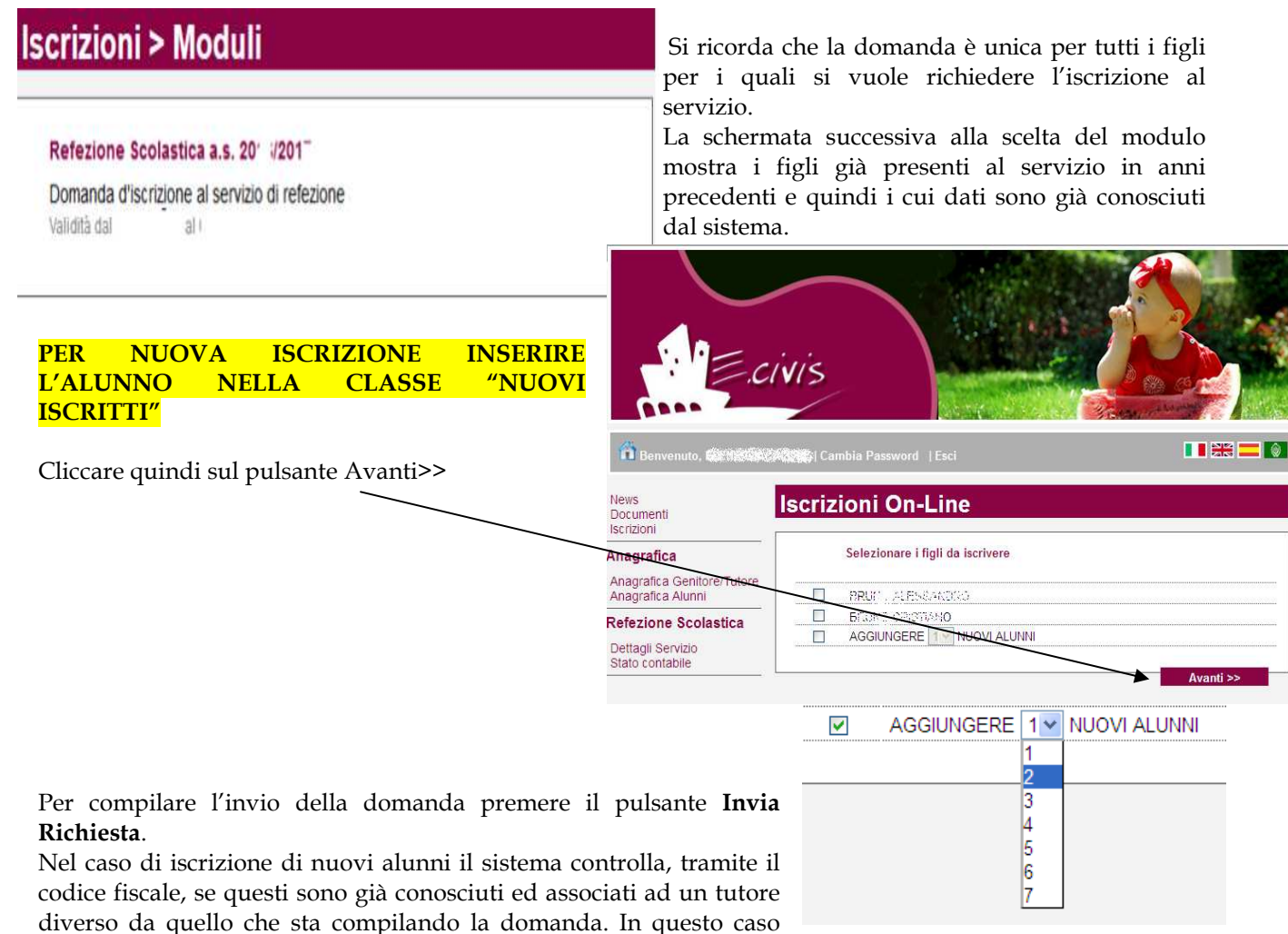

l'iscrizione non viene inoltrata in quanto non può essere cambiato il nominativo del genitore/tutore.

Se la domanda è stata compilata correttamente il sistema mostra il messaggio "la domanda di iscrizione è stata registrata". Cliccando sulla voce sottostante **scarica il modulo in formato pdf** è possibile scaricare la domanda compilata in formato pdf.

## Controllo stato della domanda

Dal sito è possibile controllare la situazione delle domande inoltrate cliccando su Iscrizioni

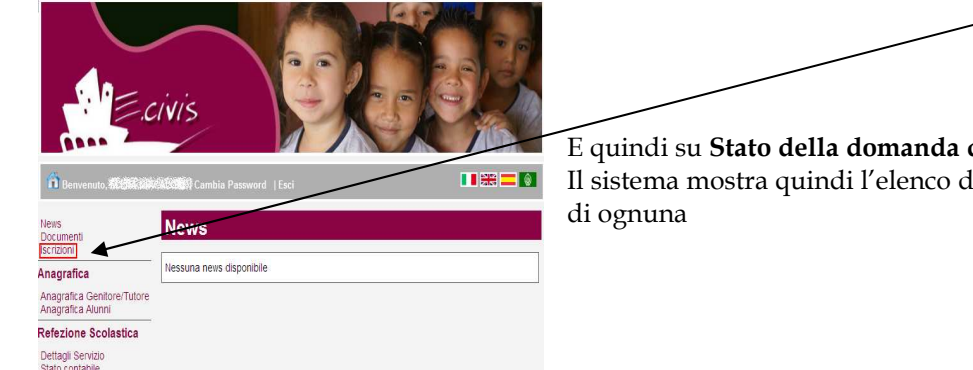

E quindi su **Stato della domanda di iscrizione inviata** Il sistema mostra quindi l'elenco delle domande inviate e la situazione di ognuna

## Cancellazione domanda

Dalla finestra che mostra la situazione è possibile cancellare una domanda inoltrata annullando quindi la richiesta corrispondente all'iscrizione. Questa operazione è utile nel caso ci si rende conte di aver effettuato un errore nella compilazione della domanda oppure non si voglia più usufruire del servizio.

NB: è possibile cancellare la domanda solo se lo stato è 🚹 Domanda inviata